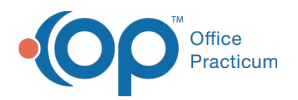

## Important Content Update Message

We are currently updating the OP Help Center content for the release of OP 20. We appreciate your patience as we continue to update all of our content. To locate the version of your software, navigate to: **Help tab > About**.

## Post a Patient Payment

Last Modified on 04/08/2020 4:16 pm EDT

Version 14.19

## Overview

Patient payments are either posted directly or by applying patient credits.

## Post a Patient Payment

- 1. Navigate to the patient's chart.
- 2. Click **Payments** in the Window Navigation Panel.
- 3. Click the New Payment button. The Add Payments and Adjustments window is displayed.
- 4. If the **Insurance** tab is selected and the backdrop of the window is green, click the**Patient** tab.

| Add Pa                     | yments and Adjustmen  | ts                    |
|----------------------------|-----------------------|-----------------------|
| Date:                      | 4/15/2019             | ~                     |
| Pay method                 | CK CHECK              | ~                     |
| Check/Ref #                |                       | <u>M</u> C <u>k</u>   |
| Memo:                      |                       |                       |
| Amount:                    | .00 🗸 Pay in <u>I</u> | Eull <u>A</u> llocate |
| <u>P</u> atient <u>I</u> n | isurance              |                       |

- From the Pay Method drop-down, select the pay method that is being used to post the payment. If the payment is being applied from the patient's credits, select PC Patient Credit.
- 6. Enter the **Payment Amount** in the Payment field on the appropriate claim line.

**Tip:** The **Pay in Full** button may be used to quickly apply the full amount owed on each respective claim line.

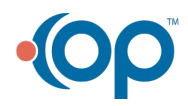

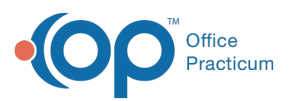

Į

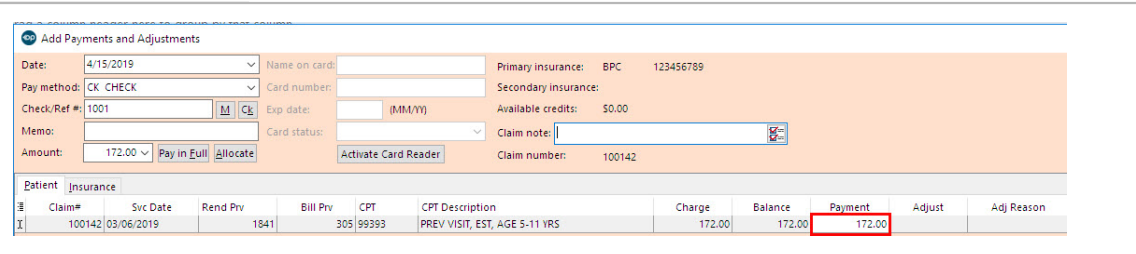

**Note**: To accurately post patient adjustments, the Pay Method selected should be **Adjustment Only** (if a payment is not also being posted), and the adjustment amount should be entered in the Adjust field. The Adj Reason field is used to reflect the reason (selected from the drop-down menu) for the adjustment.

7. Click the **Save + Close** button to save your work and exit the window.

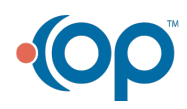